http://www.kimrt.ru

## Визуализация данных средствами языка Python, библиотек Tkinter и Matplotlib САМОСТОЯТЕЛЬНАЯ РАБОТА

http://www.kimrt.ru Онлайн-курс Суперкомпьютерные технологии в задачах моделирования

Рассмотрим следующий код, который строит график функции y = ax + b.

Листинг 1.

```
# импорт библиотек
import tkinter as tk
from matplotlib.backends.backend tkagg import (FigureCanvasTkAgg)
from matplotlib.figure import Figure
import numpy as np
from mpl toolkits.axisartist.axislines import Subplot
# функция обработки нажатия кнопки button graph
def graph(event):
    # присвоение значений переменным из текстовых полей
    a = int(entry a.get())
    b = int(entry b.get())
    ax.clear() # отчистка графика
    ax.plot(x, x ** a + b) # построение графика
    canvas.draw() # прорисовка графика
# создание окна tkinter
window = tk.Tk()
# создание графика
fig = Figure(figsize=(5, 4), dpi=100)
ax = Subplot(fig, 111)
fig.add subplot(ax)
x = np.arange(-10, 10, 1) # генерация массива
ax.plot()
# объявление меток
label y = tk.Label(text='x^a+b')
label a = tk.Label(text='a')
label b = tk.Label(text='b')
# объявление полей для ввода
entry a = tk.Entry()
entry b = tk.Entry()
```

```
© Золотарев П.А., Колегов К.С. 2022
```

```
# объявление кнопок
button_graph = tk.Button(text='draw')
# связывание кнопки с функцией
button_graph.bind("<Button-1>", graph)
button_quit = tk.Button(text="Quit", command=window.destroy)
```

```
# геометрия объектов в окне
label_y.pack()
label_a.pack()
entry_a.pack()
label_b.pack()
entry_b.pack()
button_graph.pack()
button_quit.pack()
canvas = FigureCanvasTkAgg(fig, master=window)
canvas.draw()
canvas.get_tk_widget().pack()
# цикл запуска событий tkinter
window.mainloop()
```

Сначала импортируем необходимые библиотеки и модули: tkinter, FigureCanvasTkAgg из серверной части matplotlib, Figure из matplotlib, numpy, Subplot из matplotlib. Tkinter необходим для построения графического интерфейса, FigureCanvasTkAgg необходим для взаимодействия между tkinter и matplotlib, Figure и subplot необходимы для работы с графиками, numpy необходим для работы с массивами [1]. Создаем окно (window = tk.Tk()), затем создаем объект класса Figure [2], который содержит все элементы графика fig = Figure(figsize=(5, 4), dpi=100)), где атрибут figsize задает размер, а атрибут dpi задает разрешение. Добавим объект класса Subplot к текущему объекту класса Figure, где fig – это объект. 111 – это атрибуты размещения Subplot в fig, 1 строка, 1 столбец, 1 график [3] (ax = Subplot(fig, 111)).

Далее размещаем Subplot [4] с помощью специального метода, *fig.add\_subplot(ax)*.

Создаем пустой график, ax.plot() и генерируем массив, который понадобится для построения графика, x = np.arange(-10, 10, 1). Здесь -10 - начальное значение, 10 - конечное значение, 1 - шаг. Область в которой строится график зависит от начального и конечного значения в этом массиве, обратите на это внимание.

Объявим ярлыки и поля для ввода с помощью *Label* и *Entry* для *a* и *b*, а также кнопки с помощью команды Button. Кнопка выхода создается следующим образом.

button\_quit = tk.Button(text="Quit", command=window.destroy)

```
© Золотарев П.А., Колегов К.С. 2022
```

Теперь сделаем кнопку для построения графика ax+b по введенным в текстовые поля a и b.

```
button_graph = tk.Button(text='draw')
```

Напишем функцию обработки для этой кнопки. С помощью *get()* получаем значение из текстового поля. Метод *clear()* очищает график.

```
def graph(event):
```

```
# присвоение значений переменным из текстовых полей
a = int(entry_a.get())
b = int(entry_b.get())
ax.clear() # отчистка графика
ax.plot(x, x ** a + b) # построение графика
canvas.draw() # прорисовка графика
```

Привяжем выполнение этой функции к событию [5].

button\_graph.bind("<Button-1>", graph)

Параметр *Button-1* указывает, что функция вызывается при нажатии на виджет левой кнопкой мыши. Далее разместим все с помощью менеджера геометрии *pack*. Для размещения графика необходимо написать следующее.

```
canvas = FigureCanvasTkAgg(fig, master=window)
canvas.draw()
canvas.get_tk_widget().pack()
Hy и не забываем про mainloop().
```

Следующий код строит график функции введенной в текстовое поле. Есть

следующий код строит график функции введенной в текстовое поле. Есть ряд ограничений по вводу функции: функция должна быть с одной независимой переменной, эта переменная должна быть определена как x, должны использоваться операторы python (например степень записывается так: \*\*).

```
# импорт библиотек
import tkinter as tk
from matplotlib.backends.backend_tkagg import (FigureCanvasTkAgg)
from matplotlib.figure import Figure
import numpy as np
from mpl_toolkits.axisartist.axislines import Subplot
# функция обработки нажатия кнопки button_graph
def graph(event):
    y = str(entry_y.get())  # получение функции из поля
    ax.clear()  # отчистка графика
    ax.plot(x, eval(y))  # построение графика
    canvas.draw()  # прорисовка графика
# создание окна tkinter
window = tk.Tk()
# создание графика
```

```
© Золотарев П.А., Колегов К.С. 2022
fig = Figure(figsize=(5, 4), dpi=100)
ax = Subplot(fig, 111)
fig.add subplot(ax)
np.seterr(divide='ignore') # обработка ошибок
x = np.arange(-10, 10, 1, dtype=float) # генерация массива
ax.plot()
# объявление ярлыка
label y = tk.Label(text='y')
# объявление поля для ввода
entry y = tk.Entry()
# объявление кнопок
button graph = tk.Button(text='draw')
button graph.bind("<Button-1>", graph)
button quit = tk.Button(text="Quit", command=window.destroy)
# геометрия объектов в окне
label y.pack()
entry y.pack()
button graph.pack()
button quit.pack()
canvas = FigureCanvasTkAgg(fig, master=window)
canvas.draw()
canvas.get tk widget().pack()
# цикл запуска событий tkinter
window.mainloop()
```

## Запишем функцию $x^3+4$ .

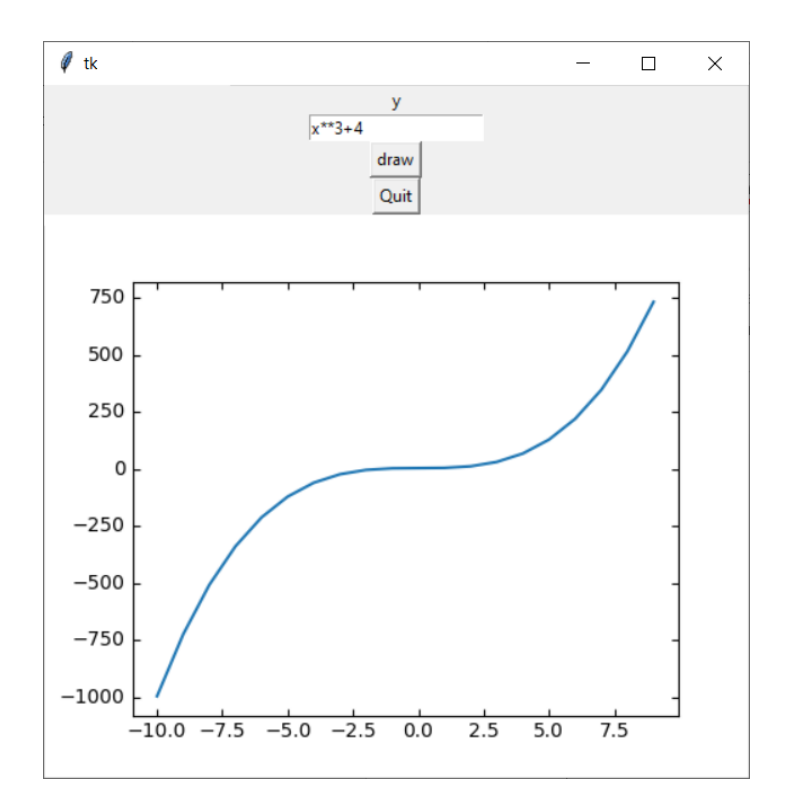

© Золотарев П.А., Колегов К.С. 2022

Теперь  $x^{-3}$ +4.

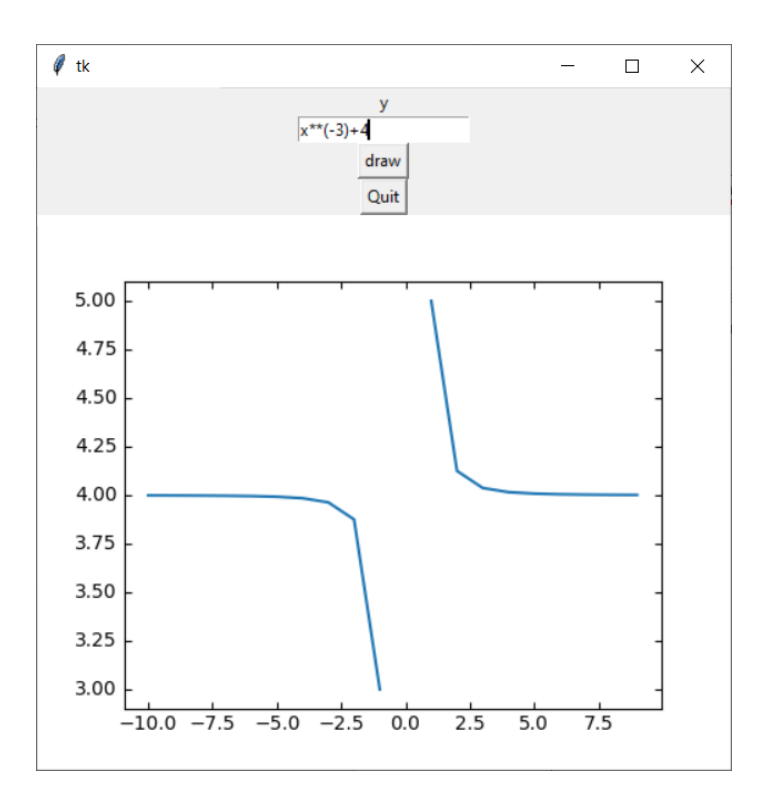

Рассмотрим основные моменты в коде.

В строке «x = np.arange(-10, 10, 1, dtype=float)» параметр dtype=float позволяет работать с числами типа *float*. Это позволило нам построить график функции  $x^{-3} + 4$ .

Также необходимо обработать ошибку при делении на ноль. Для этого можно использовать следующую команду.

*np.seterr(divide='ignore')* 

Метод seterr устанавливает способ обработки ошибок с числами типа float. Параметр divide='ignore' устанавливает игнорирование ошибок вызванных делением на 0. Построение графика происходит следующим образом: получаем строку из текстового поля в переменную y, строим график с помощью ax.plot().

y = str(entry\_y.get())
ax.plot(x, eval(y))

Необходимо обратить внимание на функцию eval(). Эта функция выполняет выражение переданное ей. Поэтому необходимо использовать операторы python и x в качестве независимой переменной, так как другие переменные, кроме x не объявлены в программе и другие операторы будут распознаны неправильно или не распознаны вообще.

http://www.kimrt.ru/index/course\_stm/0-24

© Золотарев П.А., Колегов К.С. 2022

Проект реализуется победителем Конкурса на предоставление грантов преподавателям магистратуры 2020/2021 благотворительной программы «Стипендиальная программа Владимира Потанина» Благотворительного фонда Владимира Потанина.

## Источники

- 1. Пример кода встраивания matplotlib в tkinter. URL:

   <u>https://matplotlib.org/stable/gallery/user\_interfaces/embedding\_in\_tk\_sgskip.ht</u>

   <u>ml</u>
- 2. Figure. URL: <u>https://matplotlib.org/stable/api/figure\_api.html#module-</u> <u>matplotlib.figure</u>
- 3. Subplot. URL: https://matplotlib.org/stable/api/\_as\_gen/matplotlib.pyplot.subplot.html
- 4. Add\_subplot. URL: <u>https://matplotlib.org/stable/api/figure\_api.html#matplotlib.figure.Figure.add\_s</u> <u>ubplot</u>
- 5. Meтog bind. URL: <u>https://younglinux.info/tkinter/bind</u>